# MANUAL DO USUÁRIO

# Sistema DCP

# Plantão Judiciário

Versão 3.12

de JANEIRO

ESTADO

da

# MODIFICAÇÕES DA VERSÃO 3.12

Conforme definição da Resolução 65 de CNJ, todos os sistemas de 1<sup>ª</sup> e 2<sup>ª</sup> Instâncias e sistemas administrativos que utilizam o código do processo judicial utilizarão a formatação padronizada pelo Conselho para a codificação dos processos judiciais.

# 1) Nova Formatação dos Números:

Com a nova versão, a numeração dos processos passará ter a seguinte formatação: NNNNNN-DD-AAAA.J.TR.OOOO.

**NNNNNNN** identifica o número seqüencial do processo por unidade de origem. É considerado o prefixo da numeração.

DD identifica o dígito verificador;

AAAA o ano de ajuizamento do processo;

J o órgão ou segmento do Poder Judiciário (sempre 8 para o Tribunal Estadual);

TR identifica o tribunal do respectivo PJ (sempre 19 para o Rio de Janeiro);

**OOOO** corresponde à unidade de origem do processo, que corresponde ao fórum responsável pela tramitação do processo. (exemplo: 0001 para a Comarca da Capital, 0002 para a Comarca de Niterói etc.)

Exemplo: Processo no novo formato: 0000898-31, 2009.8.19.0054.

 Processos autuados a partir do dia 20/11/2009: exibirão apenas a numeração nova nas etiquetas de autuação, distribuição, relatórios, publicações etc.

Prefix

Ex.: 00006879-80.2009.8.19.xxxxx (código da comarca)

 As consultas processuais na internet e terminais de autoatendimento poderão ser feitas pelo número antigo ou pelo número novo.

| 🜈 Consulta Processual por número - Windows Internet Explor                                                                                            | rer                                                                          |
|----------------------------------------------------------------------------------------------------|------------------------------------------------------------------------------|
| 🕞 🕞 👻 🖉 http://tjerj314.tjrj.jus.br/consultaProcessoWebH/                                                                                             | 💽 🐓 🗙 Google 🖉 🖓 🗸                                                           |
| Arquivo Editar Exibir Favoritos Ferramentas Ajuda                                                                                                    |                                                                              |
| 😪 🏟 🏾 🏀 Consulta Processual por número                                                                                                    | 🛐 🔹 🔂 👻 🖶 Página 🔹 🎯 Ferramentas 🔹 🂙                                         |
| PODER JUDICIÁRIO<br>Estado do Rio do Janeiro<br>Págins Inicial Consultas                                                                              | Serviços Institucional Concursos Licitações Webmail                          |
| Processos Judiciais     Por Kirnero     Por Kirne     Por Kirne     Por OAB     Processon de     Inconstitucionalidade     Productación de Gradiencia | Consulta Processual - Número - Primeira Instância*<br>úmero de processo:<br> |

## Teclas de Atalho:

**F8** – Este atalho possibilita alternar o formato na numeração do CNJ para o antigo formato do TJ e vice-versa; Ao acessar as telas do DCP o sistema, o campo "Processo" aparecerá com a nova formatação como mostra a seguir.

| nuamento | TIULES VE | - Cartono da 1. | - אמומ כואכו ( | LOGENIAJ |
|----------|-----------|-----------------|----------------|----------|
| Process  |           | 2009.819.0054   | Distribuição:  |          |
|          |           |                 |                |          |

Basta digitar apenas o prefixo da numeração do processo (não é preciso

digitar os zeros da esquerda).

**F9** – Limpa o campo do processo;

**F12** – Preenche o campo "Processo" (nº do CNJ e do TJ) com o último número utilizado. Esta tecla de atalho já era utilizada pelas serventias.

# Plantão Judiciário:

Os usuários cadastrados no Plantão ficarão, temporariamente, com acesso a dois órgãos da justiça. A serventia de sua lotação, e ao órgão do plantão a que tiver pedido acesso...

| Identificação do Usuário                                                                                                    |                                                                                                    |     |                                                                                   |
|----------------------------------------------------------------------------------------------------|----------------------------------------------------------------------------------------------------|-----|-----------------------------------------------------------------------------------|
| Tribunal de Justic         Distribuição de         Usuário:         MARLEY         Senha:         Órgão:         PLANTAO JUDICIARIO NIT. REG. | ça do Estado do Rio de Janeiro<br>e <i>Controle de Processos -</i><br><i>1ª Instância</i><br>2 - 17/11/2009 10:20:47<br>OCEN. SAO GONC. MARICA | / [ | Escolha na<br>aqui o órgão<br>que vai<br>acessar no<br>caso Plantão<br>Judiciário |
| Ultimo Acesso<br>Data: Equipam<br>Sistema:<br><u>D</u> K                                                                                      | ento:                                                                                                    | _   |                                                                                   |

| Comarca: |     | · ? Selecionar             | Escolha a  |
|----------|-----|----------------------------|------------|
|          | 201 | Comarca da Capital         | comarca de |
|          | 401 | Comarca de Angra dos Reis  | origem do  |
|          | 424 | Comarca de Araruama        | plantão.   |
|          | 341 | Comarca de Arraial do Cabo | '          |
|          | 403 | Comarca de Barra do Piraí  |            |
|          | 402 | Comarca de Barra Mansa     |            |
|          | 428 | Comarca de Belford Roxo    |            |
|          | 302 | Comarca de Bom Jardim 🚽    |            |

O usuário deverá escolher a comarca onde está acontecendo <u>o plantão</u> daquele dia...

Ao selecionar a comarca de origem do plantão o sistema emite a seguinte mensagem de confirmação:

5

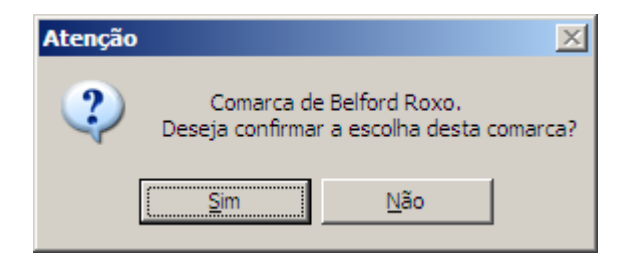

Ao escolher o órgão Plantão Judiciário pela primeira vez o sistema mostrará a tela abaixo onde deverá ser escolhido a função e o cargo do usuário, conforme demonstrado abaixo:

| 🖷, Funcionários da Serventia                       |                      |                      |                         |    | ×          |             |
|----------------------------------------------------|----------------------|----------------------|-------------------------|----|------------|-------------|
| Funcionário: 01/17931 Maria Euger                  | nia de Castro Borges |                      | ?                       |    | <u>O</u> k |             |
| Matrícula: 01/17931                                |                      | Login: EUC           | GENIA                   | Es | scolha aqu | ui          |
| Nome: Maria Eugenia de Castro                      | Borges               |                      |                         | se | u cargo.   |             |
| Cargo:                                             |                      |                      | 7                       |    |            |             |
| Função:                                            |                      |                      | - ?                     |    |            |             |
| Setores:                                           |                      |                      |                         |    |            |             |
|                                                    |                      |                      |                         |    |            |             |
| C'hur 7 a a an an bha                              |                      |                      | 1                       |    | Escolha    | a aqui sua  |
| Situação na serventia:<br>Situação do funcionário: | Ativo<br>Ativo       | <u>M</u> arcar todos | <u>D</u> esmarcar todos |    | tunçao     | no Plantao. |
| Final 1 Final 2                                    | Final 3              | Final 4              | Final 5                 |    |            |             |
| 🗖 Final 6 🗖 Final 7                                | Final 8              | 📕 Final 9            | Final 0                 |    | 3          |             |

No caso de responsável pelo plantão, para ter acesso a medidas sigilosas, o usuário deverá escolher o cargo "escrivão" e a função "Escrivão com Acesso a Sigilo".

Obs: No primeiro dia útil após o término do plantão o acesso será retirado e o usuário voltará a ter acesso apenas a serventia na qual trabalha. Abrirá a tela inicial do Sistema onde constarão as informações a seguir.

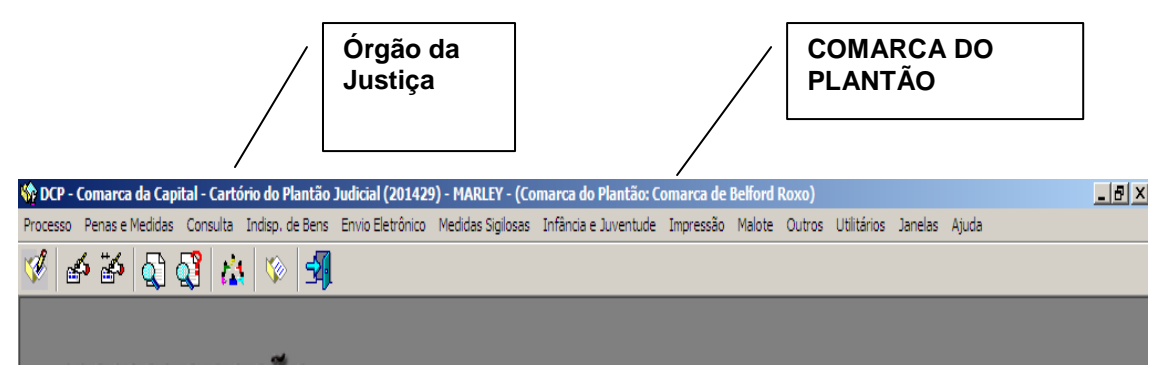

# I – AUTUAÇÃO - CADASTRAMENTO DE PROCESSOS NO PLANTÃO. q

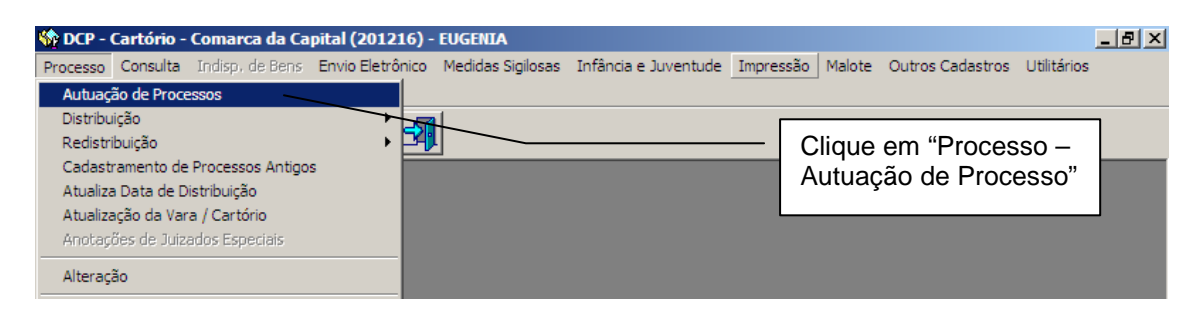

# Clicando em autuação o sistema abrirá a tela a seguir:

| Autuaçao                                   |                     |                       |                             |                     |                        |                                        |                 |
|--------------------------------------------|---------------------|-----------------------|-----------------------------|---------------------|------------------------|----------------------------------------|-----------------|
| Processo:                                  | • 2                 | 009.8.19.0001         | ]                           |                     |                        |                                        | <u><u> </u></u> |
| Vara: Pla                                  | ntão Judiciári      | io 2 - Niteroi e A    | Adi 💌 🕐 Carto               | ório: Cartório do   | Plantão Ju             | udiciário 2 - Niteroi e Adj 💌          | <u>C</u> ar     |
|                                            |                     |                       |                             | Proc. de Origer     | n: 🔽 -                 | 2009.8.19.0001                         | 9               |
| Dados <u>B</u> ásicos<br>Dt. Distribuição: | Pers <u>o</u> nager | ns Carta <u>P</u> rec | catória Outros <u>D</u> ado | ∞ GRER <u>J</u>  ∕O | 1- Es<br>comp<br>proce | colha a<br>etência do<br>esso que está |                 |
| Competência:                               |                     | 01                    | Cível                       | · ? r               | sendo<br>plantá        | o autuado no<br>ão.                    |                 |
| Assunto:                                   |                     | 04                    | Criminal<br>Criminal Juri   | _/l                 |                        |                                        |                 |
| Llasse:                                    |                     | 03                    | Empresarial                 | -/                  |                        |                                        |                 |
| Descrição do                               | Acidente Aé         | 02                    | Família                     |                     |                        | <u>~</u>                               |                 |
| Assunto:                                   |                     | 10                    | Fazenda Pública             |                     |                        |                                        |                 |
|                                            | ·                   | 22                    | Idoso                       |                     |                        |                                        |                 |
|                                            | Pedido d            | 15                    | Inf. e Juventude - In       | fratores            | -                      |                                        |                 |
|                                            | 🔲 Não divu          | ilgar nomes da:       | s partes (internet/DO)      |                     |                        |                                        | <u>P</u> risõe  |

Em seguida,

| a Autuação                                                                                                    |                                                    |
|----------------------------------------------------------------------------------------------------|----------------------------------------------------|
| Processo: 2009.8.19.0001                                                                                                    | <u>G</u> ravar                                     |
| Vara: Plantão Judiciário 2 - Niteroi e Adj 💌 🎅 Cartório: Cartório do Plantão Judiciário 2 - Niteroi e Adj 💌                                                                                                    | Cancelar                                           |
| Proc. de Origem: 2003.8.19.0001                                                                                                    | Sai <u>r</u>                                       |
| Dados <u>B</u> ásicos       Personagens       Carta <u>Precatória</u> Outros <u>Dados</u> GRER <u>J</u> Obs.       Aviso       2 - E         Dt. Distribuição:       19/11/2009                                                                                                    | Escolher o tipo de<br>unto e após o tipo<br>lasse. |
| Assunto:                                                                                                    |                                                    |
| Classe:       7769       Abatimento proporcional do preço / Responszóilidade do         Descrição do<br>Assunto:       Acidente Aé       7748       Acidente Aéreo / Transporte Aéreo / Contratos de Consumo         10456       Acessão       10441       Acidente Aéreo / Transporte Aéreo / Contratos de Consumo         10435       Acidente de Trânsito / Indenização por Dano Material /       10435         10435       Acidente de Trânsito / Indenização por Dano Moral /       10737         10737       Adequação da Ação / Procedimento / Extinção do Processo         7690       Adimplemento e Extinção / Obrigações         10450       Adjudicação Compulsória / Propriedade / Coisas         Publica todas os partos       Prior. deficiente físico         Processo urgente       Valor da Causa: | <u>P</u> risões Provis                             |
| Local Org.<br>Interna:<br>Localização: <u>Histórico</u>                                                                                                    | 7                                                  |

| Processo: 2<br>Vara: Plantão Judiciári                                                                                                    | 009.8.19.0001<br>io 2 - Niteroi e Adj 💌 | Cartório: Cautóri<br>Proc. de ( | o do Plantão Judiciário<br>Drigem:                                                    | Clique na<br>pasta<br>Personagem |
|----------------------------------------------------------------------------------------------------|-----------------------------------------|---------------------------------|---------------------------------------------------------------------------------------|----------------------------------|
| Dados <u>B</u> ásicos Personager<br>Personagens do Processo<br>Tipo:<br>Cód.( <u>I Acusado</u><br>Adm<br>Adm Jud<br>Advogado<br>Agravado<br>Agravante<br>Apresentante<br>Arrematante | 18 Carta Precatória                     | Outros Dados GRERJ              | Obs. Aviso<br>CPF: Justica gra<br>Justica gra<br><u>Excluir</u><br>Situação J.G Dt. I | atuita                           |

| a Autuação                                                                                                    | <u> </u>               |
|----------------------------------------------------------------------------------------------------|------------------------|
| Processo: 2009.8.19.0001                                                                                                    | <u>G</u> ravar         |
| Vara: Plantão Judiciário 2 - Niteroi e Adi 💌 🎅 Cartório: Cartório do Plantão Judiciário 2 - Niteroi e Adi 💌                                                                                                    | <u>C</u> ancelar       |
| Proc. de Origem: 2009.8.19.0001                                                                                                    | Sai <u>r</u>           |
| Dados <u>B</u> ásicos Personagens Carta <u>Precatória</u> Outros <u>D</u> ados <u>GRERJ</u> Obs. Ayiso<br>Personagens do Processo<br>Tipo: Pessoa Física CPF: Escolha o tipo de<br><u>Adm</u><br><u>Adm</u> <u>Jud</u><br><u>Adm</u> <u>Jud</u><br><u>Admo</u><br><u>Admo</u> | <u>Prisões Provis.</u> |

| Autuação Processo: - 2009.8.19.0001                                                                                      | <u> </u>             |
|----------------------------------------------------------------------------------------------------|----------------------|
| Vara: Plantão Judiciário 2 - Niteroi e Adi 💌 🎅 Cartório: Cartório do Plantão Judiciário 2 - Niteroi e Adi 💌              | <u>C</u> ancelar     |
| Proc. de Origem: 2009.8.19.0001                                                                                          | Sair                 |
| Dados <u>B</u> ásicos Pers <u>o</u> nagens Carta <u>Precatória</u> Outros <u>D</u> ados <u>GRERJ</u> Obs. A <u>v</u> iso |                      |
| Personagens do Processo<br>Tipo: Autor  Cód.(F2) Nome: MARLEY DA CRUZ DE SOUZA AGUIAR                                    | o nome<br>jem clique |
| Incluir Alterar Excluir                                                                                                  |                      |
| Tipo da parte Nome da parte Situação J.G Dt. Inclusão A                                                                  | Prisões Provis.      |

Para incluir as informações sobre os personagens:

| Dados <u>B</u> ásicos Pers <u>o</u>           | nagens Carta <u>P</u> recatória | Outros <u>D</u> ados <b>GRER</b> J                         | Obs <u>.</u> A <u>v</u> is | :0                |               |
|-----------------------------------------------|---------------------------------|------------------------------------------------------------|----------------------------|-------------------|---------------|
| Personagens do Proc<br>Tipo:<br>Cód.(F2)Nome: | esso                            | <ul> <li>Pessoa Física</li> <li>Pessoa Jurídica</li> </ul> | CPF:                       | ustiça gratuita   |               |
|                                               | -                               | Incluir Alterar                                            | <u>Excluir</u>             | <u></u>           | arte          |
| Tipo da parte                                 | Nome da parte                   |                                                            | Situação J                 | J.G. Dt. Inclusão | <b>_</b>      |
| Autor                                         | MARLEY DA CRUZ DE S             | OUZA AGUIAR                                                |                            |                   | tão "Altoror" |
| Autor / Vitima                                | FRANCISCO OTAVIANO              |                                                            |                            | 2. Clique no bo   | lao Allerai   |
| ▶ Vítima                                      | SILVANA DOS CAMPOS              |                                                            |                            |                   |               |
|                                               | <b>`</b>                        |                                                            |                            |                   |               |
|                                               |                                 | 1. Clique na linha do nome do personage                    | )<br>m.                    |                   |               |

O sistema mostrará a janela demonstrada a seguir:

| 5. D                                                                              |          |                  |
|-----------------------------------------------------------------------------------|----------|------------------|
| n, rersonagem                                                                     |          |                  |
| Nome: FRANCISCO OTAVIANO                                                          |          | <u>0</u> k       |
|                                                                                   |          | <u>C</u> ancelar |
| Dados <u>B</u> ásicos   <u>D</u> ocumentação   Endereços   Outros Nomes           | i        |                  |
| Pessoa Física Pessoa Jurídica Sexo                                                |          | Sar              |
|                                                                                   | <b>_</b> | 1. Escolha o     |
|                                                                                   |          | sexo.            |
| UF: Cidade:                                                                       | ?        |                  |
|                                                                                   | <u> </u> |                  |
| Nacionalidade: Profissão:                                                         | ?        |                  |
| Data de Nascrimento:                                                              |          |                  |
|                                                                                   | 2. Info  | orme todos os    |
| Mãe:                                                                              | dados    | s conhecidos     |
|                                                                                   | do pe    | rsonagem.        |
| Pai:                                                                              | ao po    | gernagerni       |
| E-mail:                                                                           |          |                  |
| )<br>Deseia receber informações /critações /intimações por e-mail                 |          |                  |
|                                                                                   | nue na   | nasta            |
|                                                                                   | mentar   |                  |
|                                                                                   | monta    |                  |
|                                                                                   |          |                  |
|                                                                                   |          |                  |
| 🖹 Personagem                                                                      |          |                  |
|                                                                                   |          |                  |
| Nome: FRANCISCO OTAVIANO                                                          |          | <u>k</u>         |
|                                                                                   |          | ancelar          |
| Dados <u>B</u> ásicos <u>D</u> ocumentação <u>En</u> dereços <u>Ou</u> tros Nomes |          |                  |
|                                                                                   | _        | Sair             |
|                                                                                   |          |                  |
| 6 Catt Trab                                                                       | ipo de   |                  |
| Número: 7 Cert.Óbito documento.                                                   |          |                  |
| Expedido por: 4 CNH                                                               |          | ]                |
| 2 CPF                                                                             |          |                  |
| 9 Ident./RJ                                                                       |          |                  |
| 11 Matr. Incluir Alterar Excluir                                                  |          |                  |
| 5 Passaporte v Letter Letter                                                      |          |                  |

| , Personagem                                                                                             |                      |               |
|----------------------------------------------------------------------------------------------------|----------------------|---------------|
| Nome: FRANCISCO OTAVIANO                                                                                 |                      | <u>k</u>      |
| Dados <u>B</u> ásicos <u>D</u> ocumentação E <u>n</u> dereços <u>Ou</u> tros Nomes                       |                      | Cancelar      |
|                                                                                                    |                      | Sair          |
|                                                                                                    | Após escolhe         | er o tipo e   |
| Número: 11111111111                                                                                      | digitar o núm        | ero           |
| Expedido por: Data de Emissão:                                                                           |                      |               |
|                                                                                                    | Allow Designed in    |               |
|                                                                                                    | Alterar Excluir      |               |
| Tipo Número do Documento Orgão Ex                                                                        | pedidor Emissão      |               |
|                                                                                                    | Clique               | no botão<br>" |
|                                                                                                    | Incluir              |               |
|                                                                                                    |                      |               |
|                                                                                                    |                      |               |
|                                                                                                    |                      |               |
| ersonagem                                                                                                |                      | _             |
| me: FRANCISCO OTAVIANO                                                                                   |                      | <u>0</u> k    |
| ados <u>B</u> ásicos Documentação Endereços O <u>u</u> tros Nomes                                        |                      | Cancelar      |
|                                                                                                    |                      | Sair          |
|                                                                                                    | Inclu                | a todos os    |
| Número:                                                                                                  | docu                 | mentos.       |
| xpedido por: Data de Emissão:                                                                            |                      |               |
|                                                                                                    |                      |               |
|                                                                                                    | erar <u>E</u> xcluir |               |
| Tipo         Número do Documento         Úrgão Expect           ▶ CPF         1111111111111111         1 | tidor Emissão        |               |
| RG 07458025-4 IFP                                                                                        | 30/07/1990           |               |
|                                                                                                    |                      |               |
| Clique na                                                                                                | pasta                |               |
| "Endereço                                                                                                | S″                   |               |
|                                                                                                    |                      |               |

| 🙀 Personagem                                                                                                    |                                                                                                    |
|----------------------------------------------------------------------------------------------------|----------------------------------------------------------------------------------------------------|
| Nome: FRANCISCO OTAVIANO                                                                                             |                                                                                                    |
| Dados <u>B</u> ásicos <u>D</u> ocumentação <u>Endereços</u> <u>Outros Nomes</u> Image: Endereço incerto e não sabido | Caso deseje pesquisar o<br>CEP clique aqui.                                                            |
| CEP:   Vúmero:   Cidade:   P   Bairro:     Referências:   Tel1:()   Ram:   Tel2:   Ram:     Fax:   Ram:              | Sabendo os dados digite<br>nos campos apropriados.<br>PINCUI Cluade<br>Incluir Bairro<br>Repetir Dados |
| Incluir Alterar Excluir Cano                                                                                         |                                                                                                    |
| 🗟, Personagem                                                                                                    |                                                                                                    |
| Nome: FRANCISCO OTAVIANO                                                                                             |                                                                                                    |
| Dados <u>B</u> ásicos     Documentação     Endereços     Outros Nomes       Image: Endereço incerto e não sabido     | <u>C</u> ancelar<br>Sair                                                                               |
| C Residencial C Comercial<br>CEP: · ? Logradouro: · · · · · · · · · · · · · · · · · · ·                              | Após digitar os<br>campos clique em<br>"Incluir.                                                       |
| Referências:       Tel1:(       )     Ram:       Tel2:       Ram:       Pax:       Ram:                              | Incluir Bairro<br>Repetir Dados                                                                        |
| Tipo     Endereço       ▶ Residencial     Av. Nilo Peçanha 222 Sobrado Guaratiba Rio de Janeiro RJ                   |                                                                                                    |

Após preencher todas as pastas daquele personagem clique em OK. Escolha, então o próximo personagem e faça o mesmo procedimento. Obs: Todos os dados incluídos nessas telas são migrados para a impressão dos ofícios e mandados. Após completar todos os campos necessários clique no botão "Gravar". O sistema emitirá a mensagem abaixo:

| Confirma | io 🔀                                                                                        |
|----------|---------------------------------------------------------------------------------------------|
| 2        | Deseja consultar outros processos nos quais as partes (exceto M.P.) possam ser personagens? |
|          | <u>S</u> im                                                                                 |

Caso deseje fazer a consulta cliquem em "Sim", o sistema mostrará a lista de processos que existem para aquela parte.

| E | , Pe                                       | esquis   | ia Processu                                                                           | al              |                   |          |                                                |                    |
|---|--------------------------------------------|----------|---------------------------------------------------------------------------------------|-----------------|-------------------|----------|------------------------------------------------|--------------------|
| ٦ | Proc                                       | essos    | Selecionado:                                                                          | s               |                   |          |                                                | 1                  |
|   |                                            | Impr.    | Processo Cl                                                                           | NJ              | Processo          | Sigiloso | Serventia                                      |                    |
|   | ►                                          | ₹        | 0000020-68                                                                            | .2009.8.19.0002 | 2009.900.000129-4 | Não      | Plantão Judiciário 2 - Niteroi e Adj da Capita | <u>S</u> elecionar |
|   |                                            | •        | 0001445-71                                                                            | .2009.8.19.0054 | 2009.900.000100-2 | Não      | 4ª Vara Cível de São João de Meriti            |                    |
|   |                                            | V        | 0000021-53                                                                            | .2009.8.19.0002 | 2009.900.000130-0 | Não      | Plantão Judiciário 2 - Niteroi e Adj da Capita |                    |
|   |                                            | <b>P</b> | 0001418-88                                                                            | .2009.8.19.0054 | 2009.900.000096-4 | Não      | Plantão Judicial da Capital                    |                    |
|   |                                            |          | 0001283-76                                                                            | .2009.8.19.0054 | 2009.900.000087-3 | Não      | Plantão Judicial da Capital                    | l                  |
|   |                                            |          | 💌 🗸 0001419-73.2009.8.19.0054 🛛 2009.900.000097-6 👘 Não 🛛 Plantão Judicial da Capital |                 |                   |          | Sai <u>r</u>                                   |                    |
|   |                                            |          | \                                                                                     |                 |                   |          |                                                |                    |
|   |                                            |          | $\backslash$                                                                          |                 |                   |          |                                                | Próximos           |
|   |                                            |          |                                                                                       |                 |                   |          |                                                |                    |
|   | Caso deseje visualizar algum dos processos |          |                                                                                       |                 | Imprimir          |          |                                                |                    |
|   |                                            |          |                                                                                       |                 | que na linna del  | ie e ap  | os em                                          |                    |
|   | "Selecionar"                               |          |                                                                                       | Marcar todas    |                   |          |                                                |                    |
|   |                                            |          |                                                                                       |                 |                   |          |                                                |                    |
|   |                                            |          |                                                                                       |                 |                   |          |                                                | Desmarcar          |
|   |                                            |          |                                                                                       |                 |                   |          |                                                |                    |
|   |                                            |          |                                                                                       |                 |                   |          |                                                |                    |
|   |                                            |          |                                                                                       |                 |                   |          |                                                |                    |

Ao terminar a consulta e clicar em sair o sistema emitirá a mensagem abaixo:

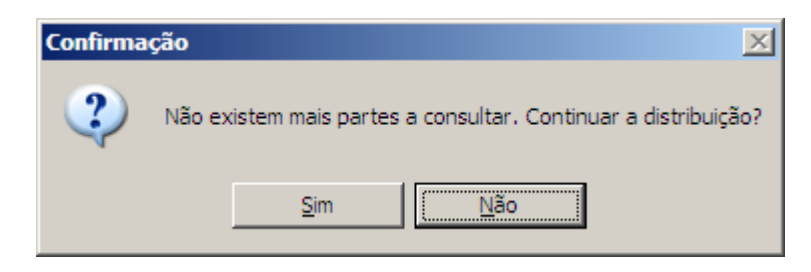

Clicando em Sim o sistema o irá fornecer o número do processo, conforme demonstrado abaixo:

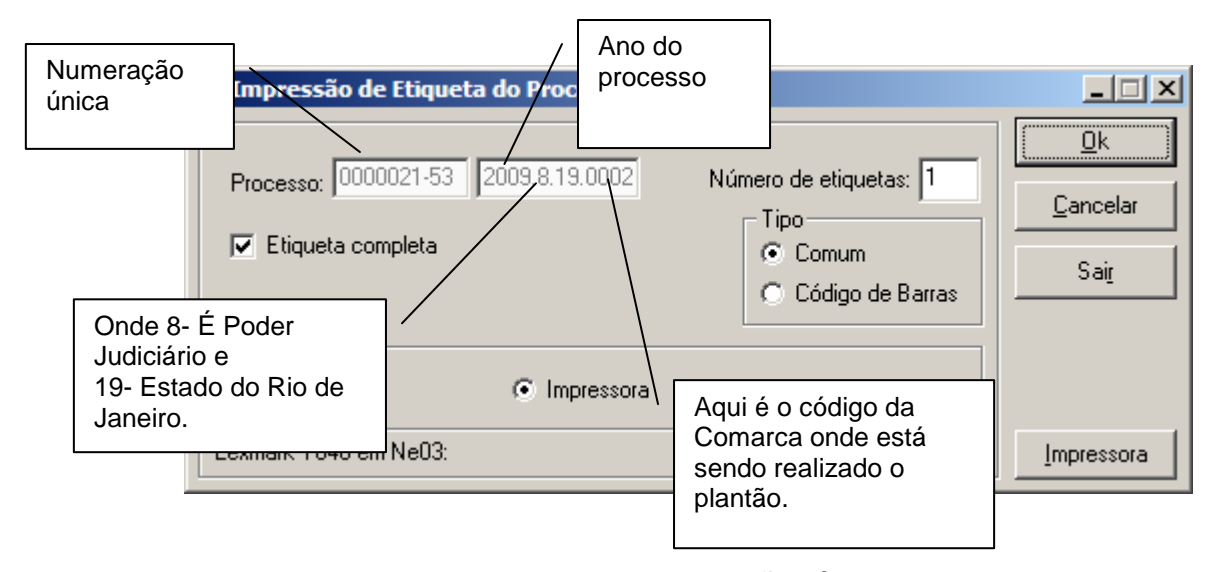

Neste ponto se inicia a numeração única de processos, pois no primeiro dia útil após o plantão, quando os processos chegarem à Distribuição, estes não serão mais distribuídos e sim **REDISTRIBUÍDOS** levando com eles os andamentos, textos e medidas sigilosas quando for o caso, para a nova serventia.

### **Observações:**

1) Quando o usuário incluir um nome de parte que já possua processo em algum outro cartório o sistema mostrará a mensagem abaixo.

| Autuação                                                                                                    | <u> </u>          |
|----------------------------------------------------------------------------------------------------|-------------------|
| Processo: - 2009.8.19.0001                                                                                      | <u>G</u> ravar    |
| Vara: Plantão Judiciário 2 - Niteroi e Adi 💌 🕐 Cartório: Cartório do Plantão Judiciário 2 - Niteroi e Adi 💌     | <u>C</u> ancelar  |
| Proc. de Origem: 2009.8.19.0001                                                                                 | Sai <u>r</u>      |
| Dados <u>Básicos</u> Pers <u>o</u> nagens Carta <u>Precatória</u> Outros <u>D</u> ados GRER <u>J</u> Obs. Aviso |                   |
| Personagens do Processo<br>Tipo: Pessoa Física<br>Cód.(F2) Nome: Dotsoa Jurídica                                |                   |
| Incluir <u>A</u> lterar <u>E</u> xcluir <u>T</u> ipo Parte                                                      |                   |
| Tipo da parte         Nome da parte         Situação         J.G         Dt. Inclusão                           |                   |
| Confirmação                                                                                                    | ×                 |
| Deseja consultar outros processos nos quais as partes (exceto M.P.) possam ser personagens                      | ? Prisões Provis. |
| Sim Não                                                                                                    |                   |
|                                                                                                    |                   |

2) Quando se tratar de Medida Cautelar Sigilosa seguir o Provimento 06/2008 autuando o processo com a competência Criminal e o tipo de Ação 1681 – Medida Cautelar Sigilosa. Neste caso deverá preencher somente o tipo de

Personagem Autor e/ou Interessado e os campos da Pasta "Outros Dados", com as informações sobre o inquérito que se encontrarem na Folha de Rosto anexada ao envelope lacrado.

| Autuação                                                                                                    |                     |
|----------------------------------------------------------------------------------------------------|---------------------|
| Processo: 2009.8.19.0001                                                                                                   | <u>G</u> ravar      |
| Vara: Plantão Judiciário 2 - Niteroi e Adj 💌 🕐 Cartório: Cartório do Plantão Judiciário 2 - Niteroi                        | e Adj 💌 🖸 Cancelar  |
| Proc. de Origem: 2009.8.1                                                                                                  | 9.0001 Sai <u>r</u> |
| Dados <u>B</u> ásicos Pers <u>o</u> nagens Carta <u>P</u> recatória Outros <u>D</u> ados GRER <u>J</u> Obs, A <u>v</u> iso |                     |
| Reas de Orizen 1 Incruérite                                                                                                |                     |
| Número da Peca:                                                                                                    |                     |
|                                                                                                    | <b>5</b> 1          |
|                                                                                                    | -                   |
| Origem Nº Peça Dt.Peça Delegacia / Lavrado por <u>In</u> cluir                                                             | Incluir os          |
|                                                                                                    | dados do inquérito. |
| Selecion                                                                                                    |                     |
|                                                                                                    |                     |
|                                                                                                    |                     |
| Local do Delito:                                                                                                    |                     |
| Bairro do Delito: Data do Delito:                                                                                          |                     |
| Cidade do Delito:                                                                                                    |                     |
|                                                                                                    |                     |

Os andamentos dos processos serão feitos da mesma maneira que os processos normais, com exceção dos processos cadastrados como Medidas Sigilosas. Estes só poderão ser movimentados pelo responsável pelo plantão, pelo juiz e pelo secretário.

# II – MOVIMENTAÇÃO PROCESSUAL:

A movimentação dos processos do plantão deve ser feita da mesma forma que os processos normais, incluindo-se a conclusão com o tipo de ato do juiz para contabilizar na estatística do mesmo, (não esquecendo de digitar data do retorno da conclusão), elaborando-se os ofícios e mandados no andamento de Digitação de Documentos etc.

Importante ressaltar que o último andamento do processo antes do mesmo ser enviado para o Distribuidor da Comarca responsável pelo mesmo deverá ser o andamento 2 - Remessa com o tipo de destinatário 156 – Serventias de 1ª Instância.

| 🖥 Andamento d    | le Processos - Cartório do     | ) Plantão Judiciário 2 - Niteroi e Adj (MARLEY)  |                     |
|------------------|--------------------------------|--------------------------------------------------|---------------------|
| Processo:        | 0000020-68 2009.8.19.00        | 02 Distribuição: 19/11/2009 Autuação: 19/11/2009 | <u>G</u> ravar      |
| Classe/Assunto:  | Ação Civil Coletiva - Atraso o | le Vôo / Transporte Aéreo / Contratos de Consumo | Cancelar            |
| Próx. Audiência: | Não há audiências futuras m    | arcad Proc.                                      |                     |
| A                | 2 Remarks                      | Helac.:                                          | <u>S</u> air        |
| Andamento:       |                                |                                                  |                     |
| Partes:          | Autor: MARLEY DA CRUZ D        | E SOUZA AGUIAR                                   |                     |
|                  |                                |                                                  | para a qual devera  |
| Dados da Fase    | Observação Aviso Disl          | ribuição Resumo Incluindo andamento 🔢 🖉 🖈 🗐      |                     |
| Remessa          | Time F                         |                                                  | redistribuído       |
| Data: 19         | 3/11/2009 Destinatário:        | 156 Serventia de 1ª Instância 💽 🥂                | Pro                 |
|                  |                                |                                                  | Pu <u>b</u> licação |
|                  |                                |                                                  | Gyia Remessa        |
| Dad              | los Remessa                    | Dados da 2ª instância Documentos a Juntar        | Guia Devol.         |
|                  |                                |                                                  |                     |
| Prazo            | o: [15 Volumes: ]              | Apensos: 1 Folhas: 1                             | <u><u> </u></u>     |
|                  |                                |                                                  | Audiências          |
| Comarca          | a:                             | · · · · · · · · · · · · · · · · · · ·            |                     |
|                  | 341                            | Comarca de Arraial do Cabo                       |                     |
|                  | 403                            | Comarca de Barra do Piral                        |                     |
|                  | 402                            | Comarca de Belford Roxo                          |                     |
|                  | 302                            | Comarca de Bom Jardim                            | Prisões Provis.     |
|                  | 432                            | Comarca de Bom Jesus de Itabapoana               |                     |
|                  | 348                            | Comarca de Búzios                                |                     |
|                  | 404                            | Comarca de Cabo Frio                             | <b>•</b>            |

| Andamento de Processos - Cartório do Plantão Judiciário 2 - Niteroi e Adj (MARLEY)            |                            |
|-----------------------------------------------------------------------------------------------|----------------------------|
| Processo: 0000020-68 2009.8.19.0002 Distribuição: 19/11/2009 Autuação: 19/11/20               | 009 <u>G</u> ravar         |
| Classe/Assunto: Ação Civil Coletiva - Atraso de Vôo / Transporte Aéreo / Contratos de Consumo |                            |
| Próx Audiência: Não bá audiências futuras marcad                                              | Escolha a serventia da     |
| Relac.                                                                                        | comarca para onde vai      |
| Andamento: 2 Hemessa                                                                          | ser encaminhado o          |
| Partes: Autor: MARLEY DA CRUZ DE SOUZA AGUIAR                                                 | processo                   |
|                                                                                               | (Distribuição/Distribuidor |
| Dados da Fase Ohservação Aviso Distribuição Besumo Incluindo andamento K >>>                  | ou ainda vara da           |
| Remessa                                                                                       | Infância se for o caso)    |
| Date: 19/11/2009 Discution 156 Serventia de 1ª Instância                                      |                            |
|                                                                                               |                            |
|                                                                                               | Publicação                 |
|                                                                                               |                            |
|                                                                                               | uura Hemessa               |
| Dados Remessa Dados da 2ª instância Documentos a Juntar                                       | Guia Devol                 |
|                                                                                               |                            |
| Prazo: 15 Volumes: 1 Apensos: 1 Folhas: 1                                                     | <u>I</u> extos             |
|                                                                                               | Audiências                 |
| Comarca: 222 Comarca de Niterói                                                               |                            |
|                                                                                               |                            |
| Serventia:                                                                                    |                            |
| 222019 Cartório da Dívida Ativa                                                               | <u> </u>                   |
| 222013 Cartório da Vara da Infáncia, Juventude e do Idoso                                     | Prisões Provis             |
| 222011 Cartorio da 1º Vara Civel                                                              |                            |
| 222014 Catolio da 1º Vara de Família                                                          |                            |
| 222069 Cartório da 1º Vara Cível                                                              |                            |
| 222002 Cartório da 2º Vara Cível                                                              |                            |
|                                                                                               |                            |
| 222015 Cartório da 2º Vara Criminal                                                           |                            |

Feito isso será possível emitir uma Guia de Remessa separadamente, com os processos separados para cada serventia selecionada.

# III - COMO IMPRIMIR A ATA DO PLANTÃO:

### Atenção:

- A partir da versão 3.12 a impressão da Ata só será permitida após o andamento de remessa com o tipo de destinatário 156.
- Antes da impressão da Ata o Responsável pelo Plantão deverá cadastrar os oficiais de justiça que trabalharam no dia, no Menu "Outros Cadastros – Cartório - Funcionários". <u>O oficial de justiça deverá ser</u> cadastrado com o Cargo: Analista Judiciário e a Função "Oficial de Justiça". Como demonstrado abaixo:
- A partir da versão 3.12 será possível incluir um ou mais oficiais de justiça.

| 🏶 DCP - Cartório do Plantão Judicial - (        | Comarca da Capital (201429) - EUGENIA                                                                                                    | _ 8 × |
|-------------------------------------------------|----------------------------------------------------------------------------------------------------|-------|
| Cartório Corregedoria Juiz Leigo Organi         | ização Outros Cadastros Infância e Juventude CNJ Menu Principal                                                                                                    |       |
| Advogado<br>Destinatário Padrão - Guia Postagem | M     S     S |       |
| Entidade                                        |                                                                                                    |       |
| Funcionários                                    |                                                                                                    |       |
| Funcionários por Fila Virtual                   | 10                                                                                                    |       |
| Leiloeiro                                       | AU                                                                                                    |       |
| Locais de Organização Interna                   |                                                                                                    |       |
| Localização do Processo na Serventia            |                                                                                                    |       |
| Modelos                                         |                                                                                                    |       |
| Perito                                          |                                                                                                    |       |
|                                                 |                                                                                                    |       |

| , Funcionários       | da Serventia                     |                      |                      |                 | ×                |
|----------------------|----------------------------------|----------------------|----------------------|-----------------|------------------|
| Funcionário:         | 01/17931 Maria Euger             | nia de Castro Borges |                      | 2               | <u>0</u> k       |
|                      |                                  |                      |                      |                 | <u>C</u> ancelar |
| Matrícula:           | 1/17931                          |                      | Login: EUC           | GENIA           | <u>S</u> air     |
| Nome: M              | laria Eugenia de Castro          | Borges               |                      |                 |                  |
| Cargo:               | 2 Analista Jud                   | iciário              |                      | • ?             | Novo             |
| Função:              | 10 Oficial de Ju                 | stiça                |                      |                 |                  |
| Setores:             |                                  |                      |                      |                 |                  |
|                      |                                  |                      |                      |                 |                  |
|                      |                                  |                      |                      |                 |                  |
| :                    | Situação na serventia:           | 🔽 Ativo              | <u>M</u> arcar todos | Desmarcar todos |                  |
| Sil<br>Finais de Pro | tuação do funcionário:<br>cessos | 🔽 Ativo              |                      |                 |                  |
| 🗖 Fina               | al 1 🛛 🗖 Final 2                 | Final 3              | Final 4              | Final 5         |                  |
| 🗖 Fina               | al 6 📃 Final 7                   | 🔲 Final 8            | 🔲 Final 9            | Final 0         | 3                |
|                      |                                  |                      |                      |                 |                  |

Para Imprimir a Ata do Plantão Clique em "Impressão" No "Menu Impressão" clique em "Processo – Ata do Plantão Judiciário"

| 🏘 DCP - Cartório Plantão Judiciário 10 - Campos e Adj - Comarca da Capital (201484) - EUGENIA                                 | _ 8 × |
|----------------------------------------------------------------------------------------------------|-------|
| Processos Guias Etiquetas Textos Inf. Juventude Livro Tombo Penas e Medidas Diligências Distribuição GEAP Estatísticas Outros |       |
| Pauta de Audiências                                                                                                    |       |
| Publicação Em Diário Oficial                                                                                                  |       |
| Pedido de Arquivamento                                                                                                    |       |
| Pedido de Desarquivamento                                                                                                    |       |
| Processos Sem Andamento                                                                                                    |       |
| Processos na Fila N Dias                                                                                                    |       |
| Processos Por Tipo de Andamento                                                                                               |       |
| Processos Remetidos/Retornados                                                                                                |       |
| Processos do Advogado                                                                                                    |       |
| Processos Iniciados por Delegacia                                                                                             |       |
| Processos Arquivados por Delegacia                                                                                            |       |
| Petições Não Juntadas                                                                                                    |       |
| Autos em Fase de Inquérito                                                                                                    |       |
| Certidão de Andamentos                                                                                                    |       |
| Certidão de Benefícios da Lei 9.099/95                                                                                        |       |
| Ata de Distribuição por Ofício de Registro                                                                                    |       |
| Documentação de Inventário                                                                                                    |       |
| Ata do Plantão Judicial                                                                                                    |       |
| Processos da Delegacia Legal                                                                                                  |       |

# O Sistema mostrará a mensagem abaixo:

| Atenção |                                                                                                    | ×              |
|---------|----------------------------------------------------------------------------------------------------|----------------|
| 1       | Senhor Usuário,<br>Antes de imprimir a Ata do Plantão verifique se o andamento de Remessa com o Destinatário 156 – Serventia de<br>Instância, foi incluído em todos os processos. | 1 <sup>a</sup> |
|         | OK I                                                                                                    |                |

Se tiver certeza que todos os processos foram encerrados com o Andamento correto, conforme solicitado, clique no botão OK.

| 🖹 Impressão da Ata do Plantão Judicial                                                                                                    | Clique agui para incluir                                                                                                    |
|----------------------------------------------------------------------------------------------------|----------------------------------------------------------------------------------------------------|
| Comarca: 201 Comarca da Capital 💽 🕐                                                                                                    | os Oficiais de Justiça                                                                                                    |
| Serventia: 201469 Cartório do Plantão Judiciário 2 - Niteroi e Adj 💽 🥐                                                                                                    | Cancelar                                                                                                    |
| Presentes Dados Básicos Oficiais de Justiça Des.: Juiz:                                                                                                    | O Desembargador do Plantão É<br>ESTADUAL. Logo o usuário<br>deverá verificar na INTRANET<br>qual é o Desembargador de<br>plantão naquele dia. |
| Secret.:       DP:         DP:       MP:         Assina:       Image: Constraint of the second second | Preencha ou<br>selecione todos os<br>campos<br>necessários.                                                                                   |
| Tipo do Relatório<br>• Analítico (só com o<br>último andamento)                                                                                                    | erifique a data/hora inicial e<br>nal do Plantão                                                                                              |
| Destino<br>Tela © Impressora<br>Lexmark T640 em Ne03:                                                                                                    | Impressora                                                                                                    |

Clicando na ficha "Oficiais de Justiça", aparecerá a seguinte tela:

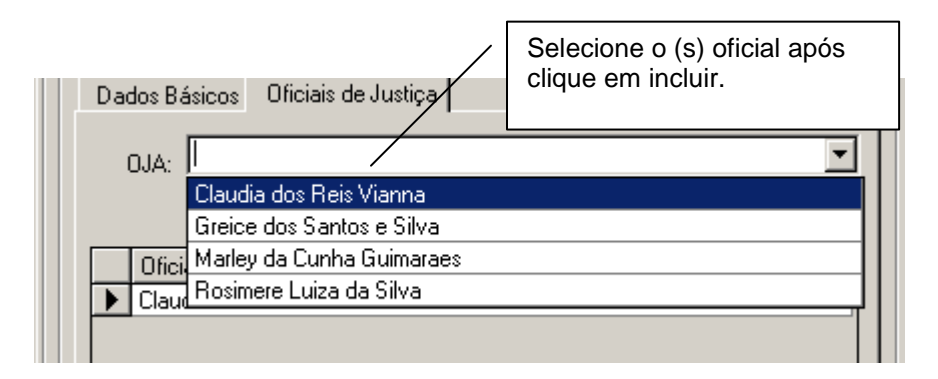

Ao acabar de preencher todos os campos clique em "OK". O Sistema imprimirá a ata do plantão.

Só serão impressos os procedimentos cadastrados e movimentados no sistema a partir do órgão Plantão Judiciário no período e hora escolhidos acima.

## **Observações:**

1) Caso não tenha havido nenhum cadastro de processo, ao clicar no botão "OK" o Sistema mostrará a seguinte mensagem:

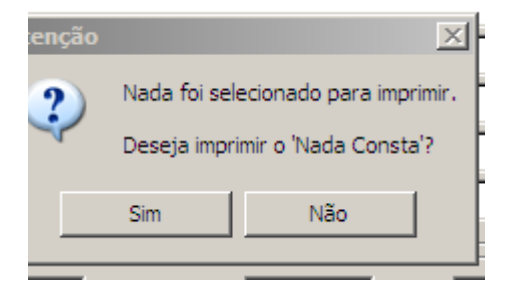

Selecionando o botão "Sim" o Sistema imprimirá a Ata com a informação:

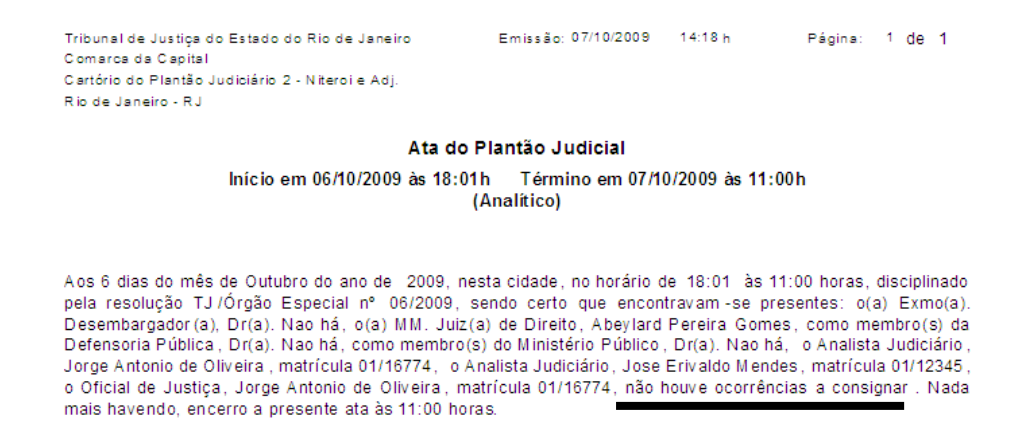

2) Se por acaso precisar reimprimir a Ata o usuário deverá preencher todos os campos novamente.

A ata deverá ser encaminhada por email para:

<u>corregedoria@dpge.rj.gov.br</u> <u>cg.gab@seguranca.rj.gov.br</u> <u>cgmp@mp.rj.gov.br</u>

# Como proceder:

Preenchidos todos os campos da tela da Ata,

| 💐 Impressã                | o da Ata do Plantão Judicial                         |                          | _ 🗆 🗵            |
|---------------------------|------------------------------------------------------|--------------------------|------------------|
| Comarca:                  | 201 Comarca da Capital                               | <b>▼</b> ?               | <u>0</u> k       |
| Serventia:                | 201469 Cartório do Plantão Judiciário 2 - Niteroi    | e Adj 💽 🥐                | <u>C</u> ancelar |
| Dados Bá                  | sicos Oficiais de Justiça                            |                          | Sair             |
| Des.:                     | QQQQQQ                                               |                          |                  |
| Juiz:                     | Abeylard Pereira Gomes                               | <b>_</b>                 |                  |
| Secret.:                  | Patricia Derubeis                                    | <b></b>                  |                  |
| DP:                       | QQQQQQ                                               |                          |                  |
| MP:                       | QQQQQQ                                               |                          |                  |
| Assina:                   | Claudia dos Reis Vianna                              | · · · ·                  |                  |
| Digita:                   | Claudia dos Reis Vianna                              | <b></b>                  |                  |
| Técn.:                    | Claudia dos Reis Vianna                              | <b>_</b>                 |                  |
| Período<br>Início: 17/1   | 1/2009 <sub>H:</sub> 18:01 Fim: 18/11/2              | 2009 <sub>H:</sub> 11:00 |                  |
| Preâmbulo e<br>Preâmbulo: | Fecho<br>Reiniciar Clique em tela,                   | ar                       |                  |
| Tipo do Rel               | etório<br>C Analítico (só com o<br>último andamento) | ○ Sintético              |                  |
| - Destino                 | © Tela                                               | C Impressora             |                  |

Ao aparecer a visualização:

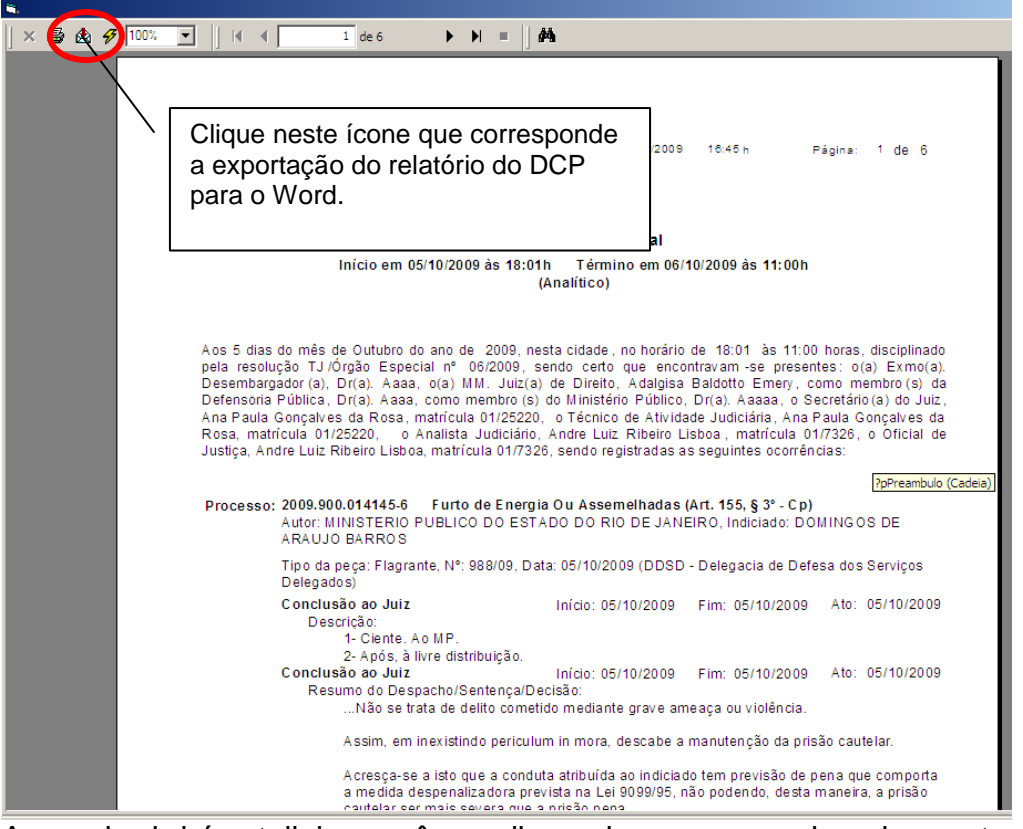

A seguir abrirá a telinha você escolher o lugar para onde vai exportar (salvar) essa ata.

| Exportar Relató                                         | rio para Arquivo                                                                                                    | ? ×                                                                           |
|---------------------------------------------------------|----------------------------------------------------------------------------------------------------|-------------------------------------------------------------------------------|
| <u>S</u> alvar em:                                      | 🗎 Meus documentos 🛛 🗸 🖨 🛅                                                                                                    | -                                                                             |
| Documentos<br>recentes<br>Desktop<br>Meus<br>documentos | <ul> <li>Marley</li> <li>Meus eBooks</li> <li>Meus vídeos</li> <li>Minhas figuras</li> <li>Minhas imagens</li> <li>Minhas músicas</li> <li>modelo de despachos</li> <li>My eBooks</li> <li>My Received Files</li> <li>Security</li> <li>TELA SISC</li> <li>20070613-SJMERITI.xls</li> </ul> | Escolha onde vai<br>salvar                                                    |
| Meu<br>computador<br>Meus locais de<br>rede             | Retreinamento JIJ duque de caxias.xls           Nome do arquivo:         ata do plantao dia xxx           Salvar como tipo:         Excel (*xls)                                                                                                    | para o<br>documento<br>Salvar<br>Cancelar                                     |
|                                                         |                                                                                                    | Escolha esse tipo. Daí<br>a configuração de<br>quem receber vai ficar<br>boa. |

### Clique em salvar.

Após, ache a ATA onde você a salvou. (não importa onde você a salvou). Abra.

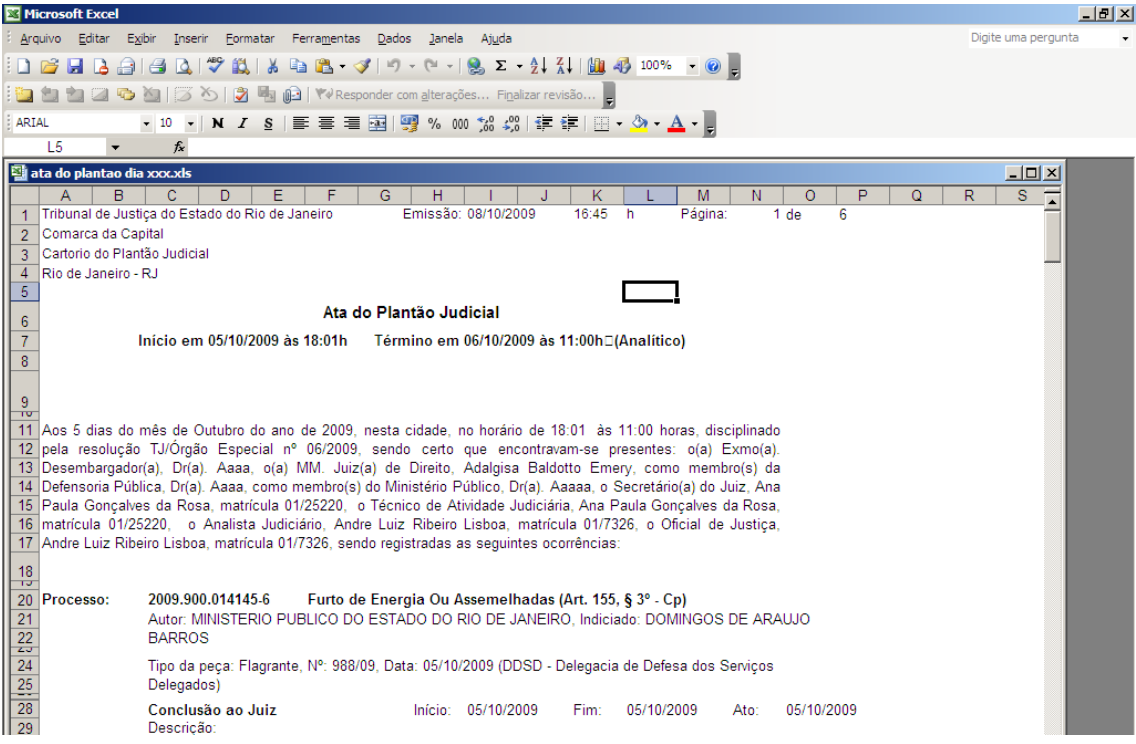

Após clique em arquivo, enviar para, destinatário do email:

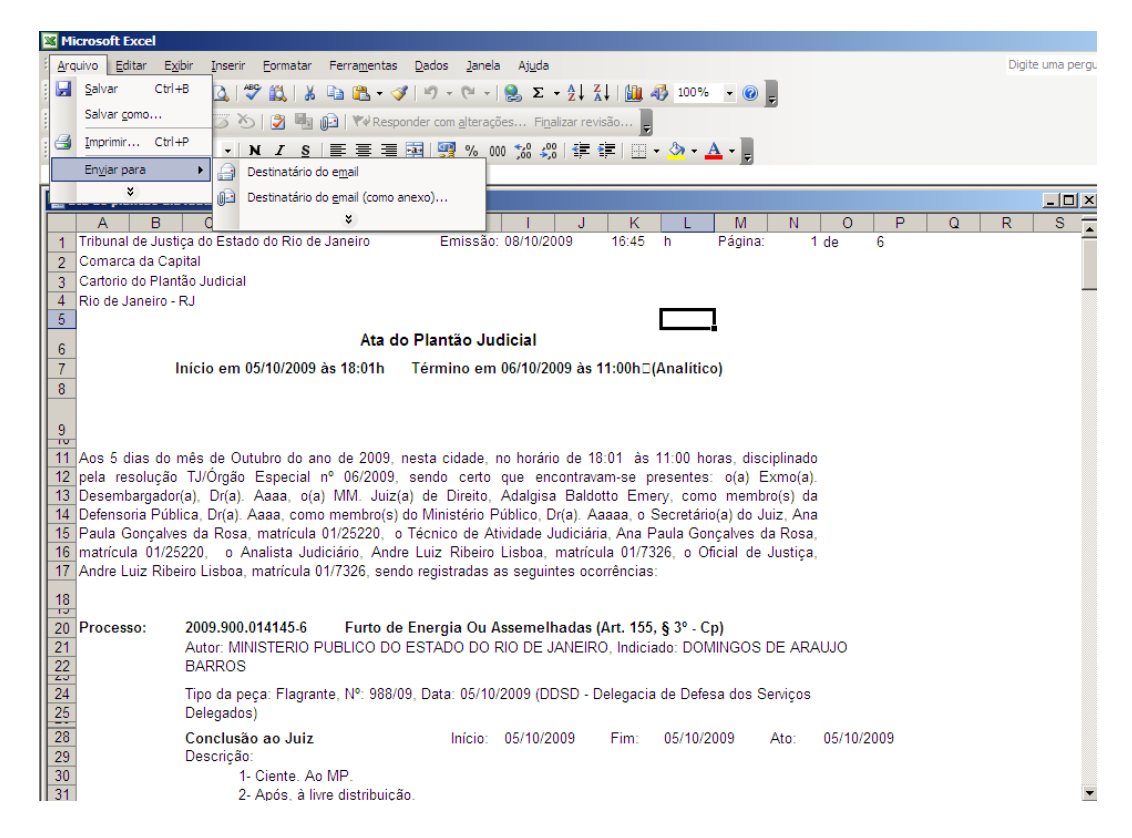

Mande para os endereços acima especificados.